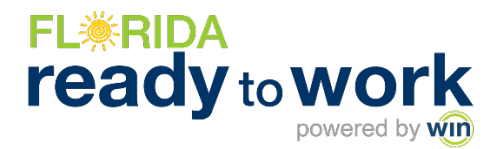

# Indicating Hope Florida Participants in the Florida Ready to Work Portal

# **ENROLLING INDIVIDUAL PARTICIPANTS**

## STEP 1

• After logging into the system, under the Admin tab, select "User Administration."

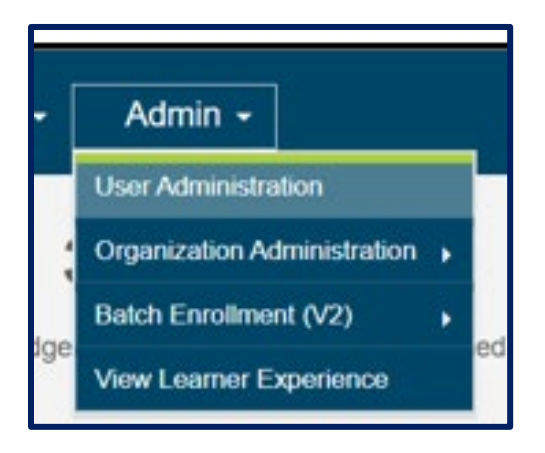

- Under User Type, select "Participant."
- For Organization, select your CareerSource location.
- Click the "+" to "Add New User."

| FL <b>₩RIDA ready</b> ₀work         | Dashboard      | Assignments | Reports    | - Resourc   | ces - Proc | ducts <del>-</del> | Admin -               |          |                 | 2 1        | <b>⊴</b> (→   | ٩      |
|-------------------------------------|----------------|-------------|------------|-------------|------------|--------------------|-----------------------|----------|-----------------|------------|---------------|--------|
| User Administration                 | ^<br>* * * * * |             |            |             |            |                    |                       |          | + 1             | G          | Q Search crit | teria  |
| User Type: * Participant            | Row Actions    | WinCRS Id   | First Name | Last Name T | UserName   | Email <b>T</b>     | Organization <b>Y</b> | Password | Last Login Date | T Enrol    | Ilment Date   | Race E |
| Organization:<br>Capital Region 🕲 🔹 |                | Q           | ٩          | Q           | Q          | Q                  | Q                     |          | < [             | <b>)</b> Q | G             | 3      |
| First Name:                         |                |             |            |             |            |                    |                       |          |                 |            |               |        |
| Last Name:                          |                |             |            |             |            |                    |                       |          |                 |            |               |        |
| Email:                              |                |             |            |             |            |                    |                       |          |                 |            |               |        |

### **STEP 2**

Complete participant's required contact information. Be sure to scroll down!

| Add New User           |                                         |      |
|------------------------|-----------------------------------------|------|
|                        |                                         |      |
| Personal Information   | n                                       |      |
| User Type: *           | Participant -                           |      |
| Organization: *        | Capital Region Assessment Location 🔹    |      |
| First Name: *          |                                         |      |
| Middle Name:           |                                         |      |
| Last Name: *           |                                         |      |
| Email:                 |                                         |      |
|                        | Email has NOT been verified             |      |
| Use Email as UserName: |                                         |      |
| UserName: *            |                                         |      |
| Password: *            | 0                                       |      |
|                        | User must change password at next logon |      |
|                        |                                         |      |
|                        |                                         | Canc |

#### STEP 3

Under Hope Florida Participant, be sure to select **Yes** or **No** to indicate whether or not the participant is a part of Hope Florida.

\*Please note all other 'Custom Field Information' categories are optional.

| opecenoreum.                |        |   |
|-----------------------------|--------|---|
| American Sign Language (ASL |        |   |
| Custom Field Informa        | ion    |   |
| Hope Florida Participant:   | Select | • |
| DOB:                        | Yes    |   |
| Race Ethnicity:             | No     |   |
| Gender:                     | Select | * |
| Grade:                      | Select |   |
| Ethnicity:                  | Select | - |
|                             |        |   |

NOTE: If the participant is already enrolled, you can always go back into the system and add the Hope Florida Participant designation.

# **CONDUCTING A BATCH ENROLLMENT**

### STEP 1

- After logging into the system, under Admin, select "Batch Enrollment."
- Select "Import File."
- Select "Download Template."

| FL <b>≋RIDA ready</b> towo               | rk Dashboa                                                  | rd Assignm                                                      | ents Reports -                          | - Resources -                | Products -          | Admin -                                         | , 🔒                | 2 🖂              | [+ | <b></b> |
|------------------------------------------|-------------------------------------------------------------|-----------------------------------------------------------------|-----------------------------------------|------------------------------|---------------------|-------------------------------------------------|--------------------|------------------|----|---------|
| Batch Enrolli                            | ment                                                        |                                                                 |                                         |                              |                     | User Administration Organization Administration | Batch Enro         | oll Instructions | I  |         |
| Select Impo                              | rt File                                                     |                                                                 |                                         |                              |                     | Integration Admin                               |                    | _                |    |         |
|                                          |                                                             |                                                                 |                                         |                              |                     | Batch Enrollment (V2)                           | Import File        |                  |    |         |
| Select file                              | or Drop file here                                           |                                                                 |                                         |                              |                     | View Learner Experience                         | Import Review      |                  |    |         |
| Status:<br>File Name:<br>Organization: * | Florida Ready to Work                                       | ×                                                               |                                         |                              |                     |                                                 |                    |                  |    |         |
| Delimiter: *                             | Comma (,)                                                   | ~                                                               |                                         |                              |                     |                                                 |                    |                  |    |         |
| Upload File                              | Download Template                                           | Field Definitions                                               |                                         |                              |                     |                                                 |                    |                  |    |         |
| Map Fields                               |                                                             |                                                                 |                                         |                              |                     |                                                 |                    |                  |    |         |
| Map the user fiel<br>be imported. You    | ds from your file (File Colum<br>must map Required Fields ( | <b>ins)</b> to the fields availat<br>in order to process the ir | ble in the application (Appli<br>mport. | ication Fields) by selecting | an Application Fiel | <b>ld</b> from the drop down menu for ea        | ch row. Unmapped ; | fields will not  |    |         |

### **STEP 2**

- Open the template.
- Complete the spreadsheet with participants you wish to batch enroll into Florida Ready to Work.
- When conducting a batch enrollment, please indicate "Yes" or "No" under Hope Florida Participant for each participant.

| X A            | utoSave         | Off                 | 8 9.                                    | Q'                 | WinCrBa  | atchTemplat                    | eFor_Florida I                       | Ready to Wo                 | ork_07-19-2                              | 024_03-44-2                                 | 2 ∨   | ₽ Sear                                    | rch     |                            |                    | Tif             | any Vause 👔                         | - 0                                            | ×              |
|----------------|-----------------|---------------------|-----------------------------------------|--------------------|----------|--------------------------------|--------------------------------------|-----------------------------|------------------------------------------|---------------------------------------------|-------|-------------------------------------------|---------|----------------------------|--------------------|-----------------|-------------------------------------|------------------------------------------------|----------------|
| File           | Hom             | e Inser             | t Page La                               | ayout Fo           | ormulas  | Data Re                        | eview Vie                            | w Autor                     | nate Hel                                 | p Acrob                                     | at    |                                           |         |                            |                    |                 |                                     | Comments                                       | Share ~        |
| Paste<br>Clipt | ) Å<br>⊡ ∙<br>≪ | Apto:<br>B<br>III , | s Narrow →<br>I <u>U</u> →<br>✓<br>Font | 11 ~<br>A^ A`<br>~ |          | = cb<br>= ⊡ ~<br>≫ ~<br>nent [ | General<br>\$ ~ 9<br>€0 .00<br>Numbe | ~  <br>6 <b>9</b>  <br>r IS | 🔛 Conditio<br>😿 Format a<br>📝 Cell Style | nal Formatt<br>1s Table ~<br>1s ~<br>Styles | ing Y | Insert ×<br>Delete ×<br>Format ×<br>Cells | Editing | Sensitivity<br>Sensitivity | Add-ins<br>Add-ins | Analyze<br>Data | Create PDF<br>and Share line<br>Add | Create PDF ar<br>Share via Outlo<br>be Acrobat | nd<br>bok<br>V |
| 1              |                 | <b>~</b> : ×        | $\checkmark f_x \lor$                   | First Nar          | ne       |                                |                                      |                             |                                          |                                             |       |                                           |         |                            |                    |                 |                                     |                                                | ^              |
|                | A               | В                   | С                                       | D                  | E        | F                              | G                                    | н                           | I.                                       | J                                           |       | K L                                       | М       |                            |                    | C               | P                                   | Q                                              | R              |
| Firs           | t Name          | Last Nam            | e Middle Nai                            | Password           | User Nar | n Require                      | Pa Email                             | Race Eth                    | ni Gender                                | Grade                                       | Care  | erSou Ethnicity                           | Race    | Hope Flor                  | ida Particip       | ant Emple       | by Flc DOB                          |                                                |                |

Then upload the spreadsheet as directed in the Florida Ready to Work portal.

## **ENROLLING PARTICIPANTS IN A FLORIDA READY TO WORK CLASS**

For Hope Florida participants that may already be completing the Florida Ready to Work program, please enroll them into the Hope Florida Participants 2024-2025 class.

#### **STEP 1**

- After logging into the system, under Admin, select "Organization Administration."
- Select "Class Management."
- Under Classes, select "Hope Florida Participants 2024-2025."

| FL <b>∰RIDA ready</b> towork        | Dashboard Assignments F                  | Reports - Resources - Products - | Admin -                     | - 🖶 💄 🖾 🕞 🌲          |
|-------------------------------------|------------------------------------------|----------------------------------|-----------------------------|----------------------|
|                                     |                                          |                                  | User Administration         |                      |
| Classes +                           | Edit Class Assignment                    |                                  | Organization Administration | Manage Organizations |
| Organization Capital Region As •    |                                          |                                  | Integration Admin           | Class Management     |
| Display Archived Classes            | Class Name Hope Florida Participants 202 | 24-2025                          | Batch Enrollment (V2)       |                      |
| 2024 - Wakulla Location             | Reset by Date                            | Archive by Date                  | View Learner Experience     |                      |
| Dynamic Futures                     |                                          |                                  |                             |                      |
| Hope Florida Participants 2024-2025 | Facilitators         Select a value      |                                  |                             | <b>v</b>             |
| My Caseload                         |                                          |                                  |                             | Cancel Save Changes  |
| SNAP                                |                                          |                                  |                             |                      |
| WRC                                 | <b>Class Roster Preview</b>              |                                  |                             | Q Search             |
|                                     | First                                    | Last î <b>T</b>                  | UserName                    | T                    |
|                                     |                                          |                                  |                             |                      |
|                                     |                                          | 1                                |                             |                      |

### **STEP 2**

- Assign participants by selecting the "Class Assignment" tab.
- Select the learners that you wish to identify as Hope Florida Participants by selecting the green check mark next to each learner to add them the roster.
- Once the learners are selected, click "Add to Roster."

| FL <b>≋RIDA ready</b> ∞work         |                                                                                 |                                             |           | Dashboa     | rd Assignments                                          | Reports -        | Resources -              | Products                                             | - Adm      | in - |    |         |                      |          |    |          | 8   | 2          | 2 (+         | •      |
|-------------------------------------|---------------------------------------------------------------------------------|---------------------------------------------|-----------|-------------|---------------------------------------------------------|------------------|--------------------------|------------------------------------------------------|------------|------|----|---------|----------------------|----------|----|----------|-----|------------|--------------|--------|
| Classes +                           | Edi                                                                             | it Class                                    | Class As  | signment    |                                                         |                  |                          |                                                      |            |      |    |         |                      |          |    |          |     |            |              |        |
| Organization Capital Region As •    |                                                                                 |                                             |           |             |                                                         |                  |                          |                                                      |            |      |    |         |                      |          |    |          |     |            |              |        |
| Display Archived Classes            | -                                                                               | Class Assi                                  | ignmen    | Instructio  | ns                                                      |                  |                          |                                                      |            |      |    |         |                      |          |    |          |     |            |              |        |
| 2024 - Wakulla Location             |                                                                                 | • Use the                                   | e filters | to narrow d | own the Learner Pool.                                   |                  |                          |                                                      |            |      |    |         |                      |          |    |          |     |            |              |        |
| Dynamic Futures                     |                                                                                 | <ul> <li>Add le</li> </ul>                  | arners to | the roster  | by selecting the checkbo                                | xes next to thei | ir names and then        | clicking Add                                         | To Roster. |      |    |         |                      |          |    |          |     |            |              |        |
| Hope Florida Participants 2024-2025 |                                                                                 | <ul> <li>Remov</li> <li>Click tl</li> </ul> | he SAVE   | button to s | roster by selecting their r<br>ave your roster updates. | names and click  | ing Remove From          | Roster.                                              |            |      |    |         |                      |          |    |          |     |            |              |        |
| My Caseload                         |                                                                                 |                                             |           |             |                                                         |                  |                          |                                                      |            |      |    |         |                      |          |    |          |     |            |              |        |
| SNAP                                | Le                                                                              | arner P                                     | ool       |             |                                                         |                  |                          | 9 🖪                                                  | Q Search   | taa  | Ho | pe Flo  | rida Participants 20 | 024-2025 |    |          | Ð ( | <b>a</b> Q | Search       |        |
| WRC                                 |                                                                                 | First                                       | TY B      | ast         | Email                                                   |                  | T UserName               |                                                      |            | T    |    | First   | T                    | Last     | 11 | UserName |     |            |              | T      |
|                                     |                                                                                 | ۹                                           | Q         |             | ۹                                                       |                  | ۹                        |                                                      |            |      |    | Q       |                      | ۹        |    | ۹        |     |            |              |        |
|                                     |                                                                                 | A'SHAWNT                                    | E F       | DOTMAN      | Ashawntehd@gmail.com                                    |                  | Ashawntehd@              | gmail.com                                            |            |      |    |         |                      |          |    |          |     |            |              |        |
|                                     |                                                                                 | Aaliyah                                     | D         | eveaux      | aliyahdeveauxx@gmail.com                                |                  | aliyahdeveaux            | ahdeveauxx@gmail.com                                 |            |      |    |         |                      |          |    |          |     |            |              |        |
|                                     | Aamyria Wright                                                                  |                                             |           | /right      | aamyriaw09@icloud.com                                   |                  | aamyriaw09@              | amyriaw09@icloud.com                                 |            |      |    |         |                      |          |    |          |     |            |              |        |
|                                     | AARON HANNA aaron.hanna.ah@gmail.com     AARON OLIFF lanceolff@gmail.com        |                                             |           |             |                                                         |                  | aaron.hanna.a            | aaron.hanna.ah@gmail.com<br>lanceoliff@gmail.com     |            |      |    |         |                      |          |    |          |     |            |              |        |
|                                     |                                                                                 |                                             |           |             |                                                         |                  | lanceoliff@gn            |                                                      |            |      |    |         |                      |          |    |          |     |            |              |        |
|                                     | AARON MCSWAIN Mcswainr570@gmail.com                                             |                                             |           |             |                                                         |                  |                          | mcswainr570@gmail.com                                |            |      |    |         |                      |          |    |          |     |            |              |        |
|                                     |                                                                                 | AARON                                       | G         | RAYSON      |                                                         |                  | NOSYARG                  | NOSYARG                                              |            |      |    | No data |                      |          |    |          |     |            |              |        |
|                                     | ABASIONO UDOFIAH udofiah123@gmail.com                                           |                                             |           |             |                                                         |                  | udofiah123@              | udofiah123@gmail.com                                 |            |      |    |         |                      |          |    |          |     |            |              |        |
|                                     |                                                                                 | ABIGAIL                                     | P         | HELPS       | abigail.phelps@myfifamilies.c                           | om               | abigail.phelps           | abigail.phelps@myfifamilies.com                      |            |      |    |         |                      |          |    |          |     |            |              |        |
|                                     | Abrilla Couch abrilla.lynn@gmail.com                                            |                                             |           |             |                                                         |                  | abrilla.lynn@g           | gmail.com                                            |            |      |    |         |                      |          |    |          |     |            |              |        |
|                                     | ADAM DARNELL darnelladam25@mail.com                                             |                                             |           |             |                                                         | darnelladam2     | darnelladam25@mail.com   |                                                      |            |      |    |         |                      |          |    |          |     |            |              |        |
|                                     |                                                                                 | ADAM                                        | S         | WAIN        | millatom9@gmail.com                                     |                  | milliatom9@g             | gmall.com                                            |            |      |    |         |                      |          |    |          |     |            |              |        |
|                                     | ADAM NEIDER ADAM.NEIDER336278@wincrsystem.com ADAM.NEIDER336278@wincrsystem.com |                                             |           |             |                                                         |                  |                          | system.com                                           | .m.com     |      |    |         |                      |          |    |          |     |            |              |        |
|                                     |                                                                                 | ADELEKE                                     | 0         | NIGBANJO    | AdelekeOnigbanjo@gmail.co                               | m                | AdelekeOnigt             | banjo@gmall.cor                                      | n          |      | _  |         |                      |          |    |          |     |            |              |        |
|                                     | A                                                                               | dd To Roster                                |           |             |                                                         |                  | Page 1 of 124 (1732 item | of 124 (1732 items) 1 2 3 4 5 124 Remove from Roster |            |      |    |         |                      |          |    |          |     | Page 1     | of 1 (0 iten | 1s) 1  |
|                                     |                                                                                 |                                             |           |             |                                                         |                  |                          |                                                      |            |      |    |         |                      |          |    |          |     |            | Save C       | nanges |

Florida Ready to Work - Identifying Hope Florida Participants - July 2024

**REMINDER!** Florida Ready to Work offers weekly webinars on how to use the portal and implement the program, along with monthly implementation webinars just for CareerSource Florida network partners. **Register** <u>here</u>.

FOR MORE INFORMATION

Contact Customer Service <u>CustomerService@floridareadytowork.com</u> 888.717.9461 Option 3